## Opret et cpr opslag med dansk cpr

I Statens HR er der integration til CPR-registeret, hvilket giver mulighed for at hente og registrere stamdata på medarbejderen, der overføres til videre forarbejdning i ansættelsesprocessen.

Det er ikke et krav, at medarbejdere har et dansk CPR nummer, for at blive oprettet i Statens HR, men se gerne vejledningen: Ansættelse uden CPR nummer, for denne proces.

## Opslag med dansk cpr

- 1. Naviger til **Min arbejdsstyrke**, klik herefter på **CPR**
- 2. Vælg forretningsenheden medarbejderen skal ansættes i
- 3. Vælg medarbejderens personaleleder
- 4. Vælg ansættelsesmyndigheden (juridisk enhed)
- 5. Vælg startdatoen for ansættelsen
- 6. Vælg medarbejderkategorien
- 7. Indtast medarbejderens CPR nummer
- 8. Klik på den grønne pil til højre for CPR nummeret
- 9. Tjek at det returnerede navn for medarbejderen er korrekt
- 10. Klik i boksen 'Er dette den korrekte person'
- 11. Udfyld evt. felterne Initialer og Fortrolig
- 12. Klik på Afsend knappen

| Oprettelse<br>Dette er første | e trin oprettelsesprocessen. Huskl Personoplysninger | rne videreføres først i løsningen, når du | u har opdateret "Godkendte | ansættelser* og status er "Afsluttet".        |        |  |  |
|-------------------------------|------------------------------------------------------|-------------------------------------------|----------------------------|-----------------------------------------------|--------|--|--|
| Nyansættel                    | Ansøgers ansætte                                     | elsesdetaljer                             |                            | Valider CPR-nummer og bekræft ansættelse      |        |  |  |
|                               | * Forretningsenhed                                   | MODST v<br>Moderniseringsstyrelsen        |                            | CPR-nummer ikke påkrævet for ansøger          | 9      |  |  |
|                               | Personaleleder                                       | GA_LM_00<br>GA_LM_00 Testesen             | Ŧ                          | Navn fra CPR:<br>Er dette den korrekte person |        |  |  |
|                               | * Ansættelsesmyndighed                               | Moderniseringsstyrelsen •                 |                            |                                               |        |  |  |
|                               | * Startdato                                          | 01-08-2018                                |                            |                                               |        |  |  |
|                               | * Medarbejderkategori                                | Medarbejder -                             |                            |                                               | Afsend |  |  |

- 13. Vælg fanen Afsend
- 14. Tjek at medarbejderen vises på siden
- 15. Opdater på det blå pile, indtil der står **Afsluttet i Status**, herfra kan du arbejde videre med ansættelsen under ny person.

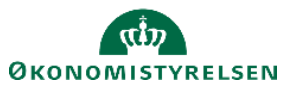

| rettelse<br>ette er første trin oprettelsesprocessen. Huskl Personoplysningerne videreføres først i lesningen, når du har opdateret "Godkendte ansættelser" og status er "Afsluttet".<br>Nyansættelse Afsend<br>Vis v 🚳 🔀 🔐 Friser |              |                          |            |                              |                         |                   |                    |                  |  |  |
|----------------------------------------------------------------------------------------------------|--------------|--------------------------|------------|------------------------------|-------------------------|-------------------|--------------------|------------------|--|--|
|                                                                                                    |              |                          |            |                              |                         |                   |                    | tio .            |  |  |
| Status                                                                                                    | Proces<br>ID | Navn                     | CPR-nummer | Kode for<br>forretningsenhed | Forretningsenhed        | Personaleleder    | Godkendt af        | Godkendelsesdato |  |  |
| Sendt pr email                                                                                                    |              | Bo Nobert Jensen         |            | MODST                        | Moderniseringsstyrelsen | GA_LM_00 Testesen | GA_EM_013 Testesen | 08-08-2018       |  |  |
| Sendt pr email                                                                                                    |              | Peter Søndergaard Madsen |            | MODST                        | Moderniseringsstyrelsen | GA_LM_00 Testesen | GA_EM_013 Testesen | 08-08-2018       |  |  |
| Sendt pr email                                                                                                    |              | Karthick R               | 5          | MODST                        | Moderniseringsstyrelsen | GA_LM_00 Testesen | GA_EM_003 Testesen | 06-08-2018       |  |  |
| Sendt pr email                                                                                                    |              | Karthick Rajarathinam    |            | MODST                        | Moderniseringsstyrelsen | GA_LM_00 Testesen | GA_EM_003 Testesen | 06-08-2018       |  |  |
|                                                                                                    |              |                          |            |                              |                         |                   |                    |                  |  |  |

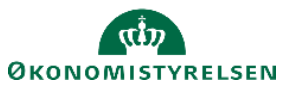